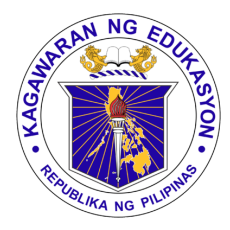

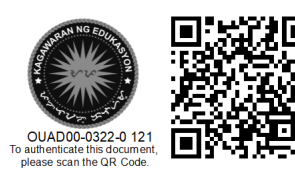

## Republika ng Pilipinas

# Kagawaran ng Edukasyon

Tanggapan ng Pangalawang Kalihim

## OUA MEMO 00-0322-0121 MEMORANDUM

14 March 2022

## For: Undersecretaries Assistant Secretaries Bureau and Service Directors Regional Directors Schools Division Superintendents Principals and School Heads All Others Concerned

## Subject: ACCESS TO MICROSOFT TEAMS' UPGRADED CAPACITY AND FEATURES

The Department of Education (DepEd) has partnered with Microsoft Philippines to provide learners, teachers, and non-teaching personnel with a number of productivity tools through Microsoft Teams.

All personnel, faculty, and learners now have access to Microsoft Teams and its upgraded features. These features include an increased attendee capacity, record meeting, attendance tracking, webinar registration, breakout rooms, whiteboard, polls, Filipino captions, and external app integrations. They may use these to host webinars, meetings, events, classes, and other activities.

The upgraded capacities are:

- **Teams meeting**: 1000 attendees (for online classes, consultations, meetings, trainings, LAC sessions)
- **Teams webinar**: 10,000 attendees (for large school events, department conferences, parent-teacher events)
- **Teams live events**: 10,000 100,000 attendees (for division / region / nationwide events, trainings, virtual graduations, and other large scale events)

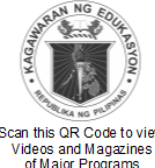

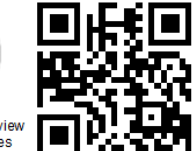

Office of the Undersecretary for Administration (OUA)

[Administrative Service (AS), Information and Communications Technology Service (ICTS), Disaster Risk Reduction and Management Service (DRRMS), Bureau of Learner Support Services (BLSS), Baguio Teachers Camp (BTC), Central Security & Safety Office (CSSO)]

Department of Education, Central Office, Meralco Avenue, Pasig City Rm 519, Mabini Bldg.; Mobile: +639260320762; Tel: (+632) 86337203, (+632) 86376207 Email: usec.admin@deped.gov.ph; Facebook/Twitter @depedtayo The Microsoft Teams application may be downloaded by following the instructions attached as **Annex A**. Those who wish to organize and participate in their own online activities may follow these instructions:

- Annex B How to do a Teams meeting/video call
- Annex C How to do a live event
- Annex D How to track attendance in Teams video calls and in live events
- Annex E For attendees joining Teams live events

For additional guidance on the platform, please refer to the Frequently Asked Questions (FAQs) attached as **Annex F**, or refer to this link for the live FAQ board: <u>sites.google.com/deped.gov.ph/icts-usd/helpdesk/microsoft-365</u>.

For more information, please contact Mr. Genesis Fernando of the ICTS-User Support Division (USD) through Teams chat or email at <u>icts.usd@deped.gov.ph</u> (cc: <u>genesis.fernando@deped.gov.ph</u>).

For widest dissemination.

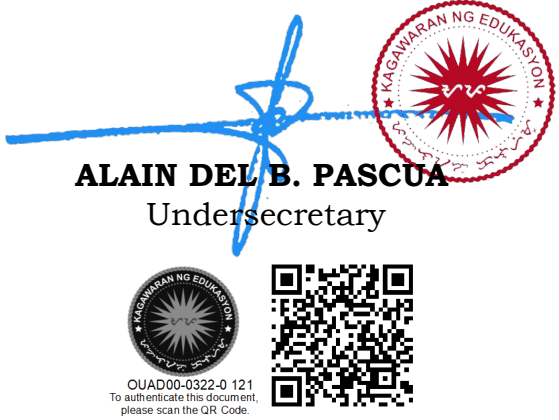

## Annex A

## Paano mag-login at mag-download ng Microsoft Teams

**1. PC/Laptop:** Mag-login sa **teams.microsoft.com** gamit ang iyong DepEd Microsoft account

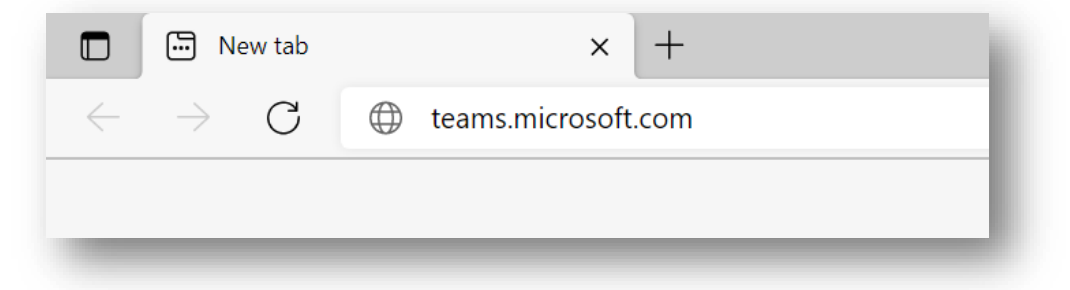

Pagkatapos mag-login, maaari niyong i-download ang desktop app. I-click ang "..." sa kanang bahagi ng app at piliin ang "**Download the desktop app**". Maaari niyo din i-click ang arrow down key sa kaliwang bahagi ng app.

|                    | ~ Startin |  |   |                    |        | EC |
|--------------------|-----------|--|---|--------------------|--------|----|
| Cativity Teams     |           |  |   | 55 Settings        |        |    |
| Chat Your teams    |           |  |   | Keyboard shortcuts |        | ,  |
| (i)<br>Ferrs       |           |  | ۲ | Download the deskt | op app |    |
| ê                  |           |  |   | Download the mobil | e app  |    |
|                    |           |  |   |                    |        |    |
| alendar            |           |  |   |                    |        |    |
|                    |           |  |   |                    |        |    |
|                    |           |  |   |                    |        |    |
| [00]               |           |  |   |                    |        |    |
| Apps               |           |  |   |                    |        |    |
| Apps<br>()<br>Help |           |  |   |                    |        |    |

2. Mobile: Pumunta lamang sa Google play store o kaya sa App store at hanapin ang "Microsoft Teams". Mag-login gamit ang iyong DepEd Microsoft account.

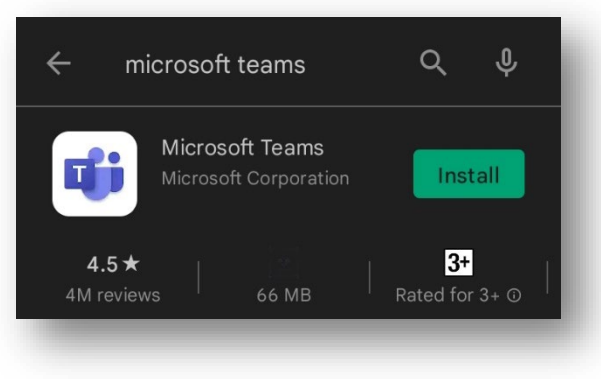

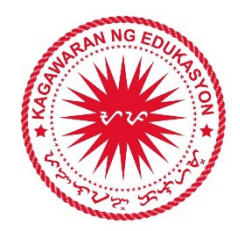

#### Annex B

## Paano Mag-Video Call Gamit ang Teams

#### 1. Gamit ang iyong PC/laptop:

Pumunta sa **"Calendar"** section at i-click ang **"New Meeting"**. Piliin ang **"Schedule Meeting"**.

|                    | Q. Search            |                 | ··· Department | of E 🎼 — 🗖 🗙                                   |
|--------------------|----------------------|-----------------|----------------|------------------------------------------------|
| Activity 💼 Calenda | ar                   |                 | 🗅 Meet now     | + New meeting                                  |
| 🔗 🗉 Today 🧹        | Schedule meeting     |                 |                |                                                |
| 28<br>Monday       | <b>O1</b><br>Tuesday | 02<br>Wednesday | 03<br>Thursday | <ul> <li>Webinar</li> <li>Uve event</li> </ul> |
| signments 4 PM     |                      |                 |                |                                                |
| Calendar           |                      |                 |                |                                                |
|                    |                      |                 |                |                                                |
|                    |                      |                 |                |                                                |

Lagyan ng wastong detalye ang iyong meeting at kumpirmahin (i.e., Kailan ito gaganapin? Gaano katagal ang iyong meeting? Sino ang attendees? Iba pang detalye ng iyong meeting?)

| Cate | gory: None \vee Time zone: (UTC+08:00) Kuala Lumpur, Singapore 🗸 Response options 🗸 Require registration: None 🗸 |
|------|----------------------------------------------------------------------------------------------------|
| 0    | Student Forum!                                                                                                   |
| ം    | (KC) Kristian Alan Catahan (Viventis Interim Management In) × 🕼 Adolf Aguilar × + Optional                       |
| Ŀ    | 3/3/2022 5:30 PM ∨ → 3/3/2022 6:00 PM ∨ 30m ● All day                                                            |
|      | Suggested: No suggestions available.                                                                             |
| ¢    | Does not repeat                                                                                                  |
| =    | Add channel                                                                                                    |
| 0    | Add location                                                                                                    |
| ·:=  | B I 및 등   ▽ Δ AA Panagnaph < 4g   근 는 듣 듣 듣   99 co 를 ⊞   9 ℃                                                    |
|      | Time details for this new secondary                                                                              |

Mayroon na kayong scheduled meeting! (Tip: maaari din i-share ang link sa mga attendees.). Para pumasok sa video call, i-click lang ito sa inyong calendar at i-click ang **"Join"**.

| weanesaay                                     | inursday                               |
|-----------------------------------------------|----------------------------------------|
| My calendar 🖉                                 | 7                                      |
| Student Forum!                                |                                        |
| Tharsday, March 3, 2022 5:30 PM - 6:00 PM     |                                        |
| Join Edit                                     |                                        |
|                                               | Student Forum!                         |
| c⊃ https://teams.microsoft.com/l/meetup-join. | External Trainer Kristian Alan Catahan |
| Chat with participants                        |                                        |
| D chuc with participants                      |                                        |

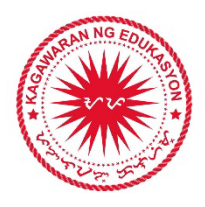

Ito ang makikitang mga bahagi ng screen sa loob ng iyong video call:

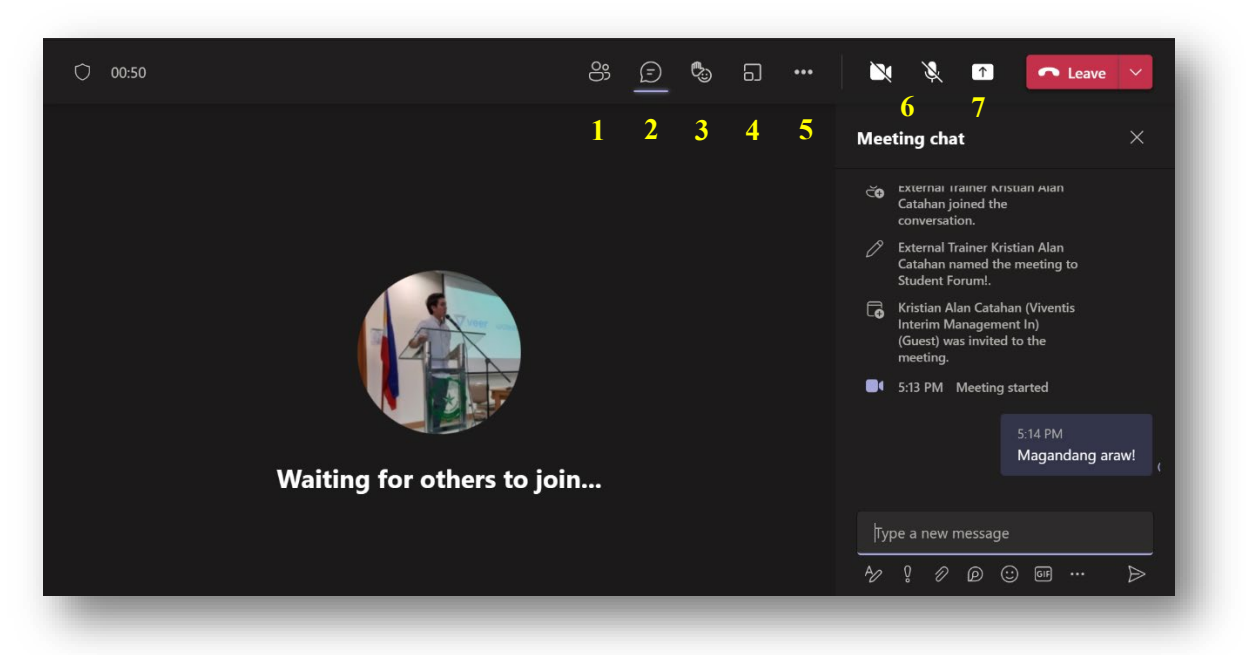

- 1. Members Dito makikita ang mga attendees na kasama sa video call
- 2. Chat Maaaring mag chat, mag-attach ng file at links
- 3. Reaction Raise Hand, Heart, Smile, at iba pang reaction na maaaring gamitin
- 4. Breakout rooms Maliliit na virtual rooms na maaaring gamitin ng attendees
- 5. Settings Background effects, "Together Mode", at iba pang settings
- 6. Video and mic Turn on/off
- 7. Share Maaaring mag-share ng slides, screen, o gumamit ng whiteboard

Maaaring mag-video call sa inyong chat o group chat. I-click lang ang video call icon upang simulan ito.

|     |                                                               |            | Jearen                                                                                                 |                   |
|-----|---------------------------------------------------------------|------------|----------------------------------------------------------------------------------------------------|-------------------|
| ,   | Chat ~                                                        | r Ľ        | Alex, Ashley Chat Files +                                                                              | C D 🖓 3 🖉         |
|     | ⊤ Recent                                                      |            | Graa Coleman added Ashley Kozak and Alex Wilber to the chat.                                           |                   |
|     | Omar Knotts<br>You: Group report!! 🙂                          | 2/3        | 2/2/2022 5:58 PM                                                                                       |                   |
|     | Alex and Ashley<br>You: Magandang hapon Alex at               | 2/2<br>A   | Magandang hapon                                                                                        | Alex at Ashley!!! |
| nts | Ashley Kozak<br>You: Ashley hello hello hello!!               | 2/2        | <ul> <li>&amp; 2/2/2022 6:07 PM Call ended 5s</li> <li>&amp; 2/2/2022 6:12 PM Call ended 3s</li> </ul> |                   |
| r   | 💦 Rosie Patterson                                             | 2/2        | <ul> <li>§ 2/2/2022 6:14 PM Call ended 2s</li> <li>§ 2/2/2022 6:20 PM Call ended 5m 41s</li> </ul>     |                   |
|     | Alex and Rosie<br>You: Hello!                                 | 2/2        |                                                                                                    |                   |
|     | Alex Wilber<br>You: Hi Alex                                   | 2/2        |                                                                                                    |                   |
|     | Adele, Arden, Douglas, +2<br>You: Hi everyone! This will be o | 12/7<br>.r |                                                                                                    |                   |
|     | Review Session 1     You: Hi Alex and Wilbur!                 | 12/7       | Type a new message                                                                                     |                   |
|     | Adele and Alex                                                | 12/7       | ላ⁄ ፤ / / ②  ☞ ☞ 🕞 🐻 铃 앏 🖕 …                                                                            | $\triangleright$  |

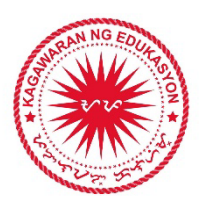

### 2. Gamit ang iyong mobile app:

Sa iyong chat, maaaring tawagan ang iyong kausap sa pag-click ng **video / audio call icon** sa itaas.

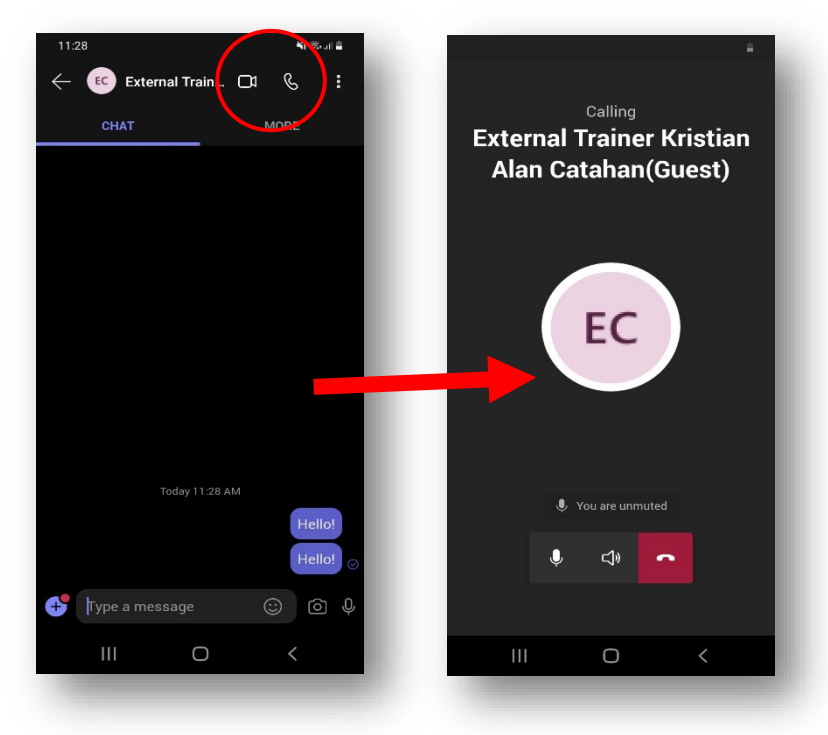

Sa iyong calendar makikita ang mga scheduled meetings. I-click ang **"Join"** upang makapasok. Makikita dito ang chat, video, audio features ng Teams meeting.

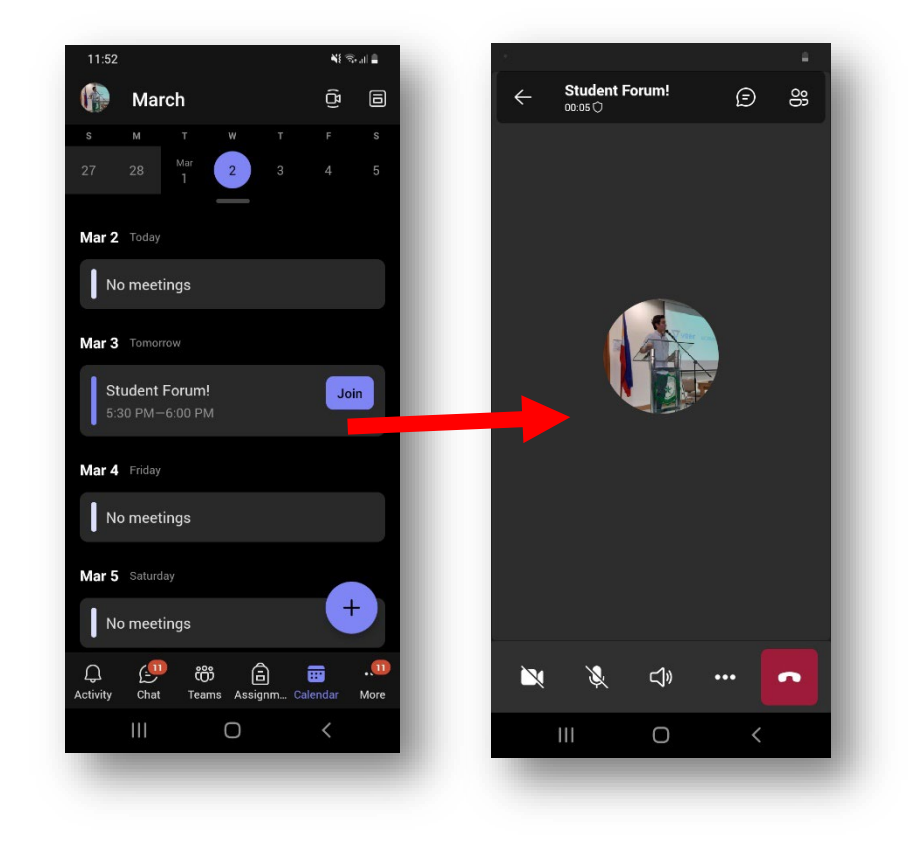

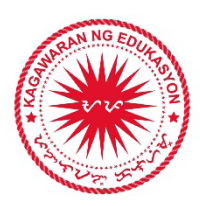

#### Annex C

## Paano Mag-Organize ng Teams Live Event

#### 1. Gamit ang iyong PC / laptop:

Pumunta sa **"Calendar"** section ng Teams at i-click ang **"New Meeting"**. Piliin ang **"Live Event"**.

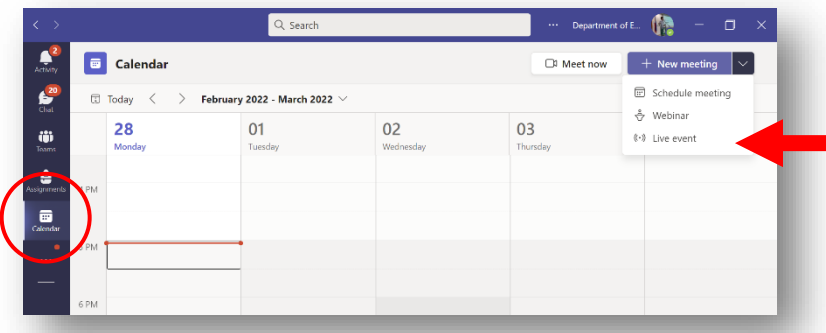

Lagyan ito ng wastong detalye (i.e., Kailan ang event? Sino ang mga presenters?)

**Tip**: Ang **producer** ang may control sa live event. Ang **presenters** naman ang mga speaker ng live event.

Piliin ang privacy ng iyong event. Maaaring gawing "public" ang iyong event kung walang account ang ilan sa iyong attendees.

| You are setting up a live event                                                             | ×                                       | Live event permissions                                                                                                    |  |  |  |  |
|---------------------------------------------------------------------------------------------|-----------------------------------------|----------------------------------------------------------------------------------------------------|--|--|--|--|
| To invite attendees, copy the link once you schedule the liv<br>calendar invite. Learn more | e event, and publish it or send it in a | 8 People and groups<br>Only the specified people and groups can watch the live event.                                          |  |  |  |  |
| le *                                                                                        | invite people to your event group       | Crg-wide<br>Everyone in your ora can watch the live event. (Sign-in required)                                                  |  |  |  |  |
| Virtual Graduation                                                                          | Invite presenters                       |                                                                                                    |  |  |  |  |
| coation 🗸                                                                                   | Cara Coleman                            | Public<br>The live event will be open to anyone. Use when most of the<br>attendees are outside your org. (No sign-in required) |  |  |  |  |
| Mar 4, 2022 9:00 AM Mar 4, 2022 11:00 AM                                                    |                                         |                                                                                                    |  |  |  |  |
|                                                                                             | Menan Rowen                             | How will you produce your live event?                                                                                          |  |  |  |  |
| (UTC+08:00) Singapore Standard Time                                                         | Presenter ~ ×                           | Teams                                                                                                    |  |  |  |  |
|                                                                                             |                                         | You plan to use Teams to share content from presenters' webcams and screens.                                                   |  |  |  |  |
| tais                                                                                        |                                         | Some of these options have not been enabled by your IT admin                                                                   |  |  |  |  |
| B I U S V A A Paragraph ∨ AB = = …                                                          |                                         | An external app or device                                                                                                    |  |  |  |  |
| Provide info about the live event                                                           |                                         | You plan to use another tool to share content. Learn more                                                                      |  |  |  |  |
|                                                                                             |                                         | Event options                                                                                                    |  |  |  |  |
|                                                                                             |                                         |                                                                                                    |  |  |  |  |

Sa **"Event options",** maaaring i-enable/disable ang recording, captions, attendance report, at Q&A.

| Recording available to producers and presenters            |  |
|------------------------------------------------------------|--|
| Recording available to attendees (i)                       |  |
| Captions                                                   |  |
| Spoken language English (United States) $ \smallsetminus $ |  |
| Translate to Filipino (Philippines) 🗸                      |  |
| Attendee engagement report                                 |  |
| Q&A                                                        |  |

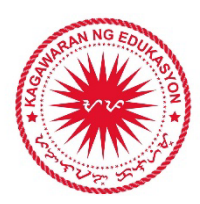

Maaari nang i-share ang "attendee link" sa inyong attendees.

**Tandaan**: Iba ang **"attendee link"** sa **"producer link"**. Gamitin ang link sa ibaba para sa mga event organizers at speakers).

| $\sim$                                                                                                    |                                                            | Don't forward this invitation. Go to Microsoft Teams to invite additional people.                                                                                                    |            |
|----------------------------------------------------------------------------------------------------|------------------------------------------------------------|----------------------------------------------------------------------------------------------------|------------|
| tive attendees. copy the link and sh<br>Get standarde init.<br>Copy this link to send to<br>attendees. Learn more<br>Copy this link to send to<br>attendees. Learn more<br>Copy this link to<br>attendees. Learn m | are it or send it in a calendar invite.<br>re<br>Organizer | Microsoft Teams<br>Join as producer or presenter liven it's time for the live event.<br>Do not forward the initial to be attendees.<br>-65.6450.6931. Singer & Singer @ Singer @ R010<br>Inderence ID: 885.07.829<br>Load numbers ] Reset RNI<br>Incoduce Help   Resetter Help ] Leam more<br>Manage the event records |            |
| Live event resources Refresh                                                                                                    |                                                            |                                                                                                    |            |
|                                                                                                    | Close Edit                                                 |                                                                                                    | Close Edit |

## Paano i-upgrade ang iyong live event sa 100,000-attendee capacity?

Ang Teams live event ay may default na 10,000-attendee capacity. Upang i-upgrade ito sa 100,000, sagutan ang form na ito pagkagawa ng iyong live event: **aka.ms/DepedTLE** 

| 100k capacity audience                                        |                        |
|---------------------------------------------------------------|------------------------|
| The survey will take approximately 6 minutes to complete.     |                        |
| * Required                                                    | nable Immersive Reader |
| 1. Full Name *<br>First Name. Last Name (e.g. Juan Dela Cruz) | •                      |
| <br>Enter your answer                                         |                        |
| 2. DepEd Email Address *<br>«.a. Juan.DetaCrut@detend.opc.ch  |                        |
| Enter your answer                                             |                        |
| 3. Are you a DepEd Office 365 Admin IT? *                     |                        |
| O Yes                                                         |                        |

Siguraduhing may na-schedule na kayong live event bago sagutan ang form. Maghintay ng **7 business days** bago ito maaprubahan.

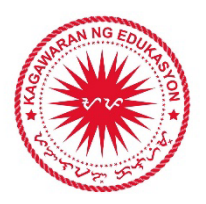

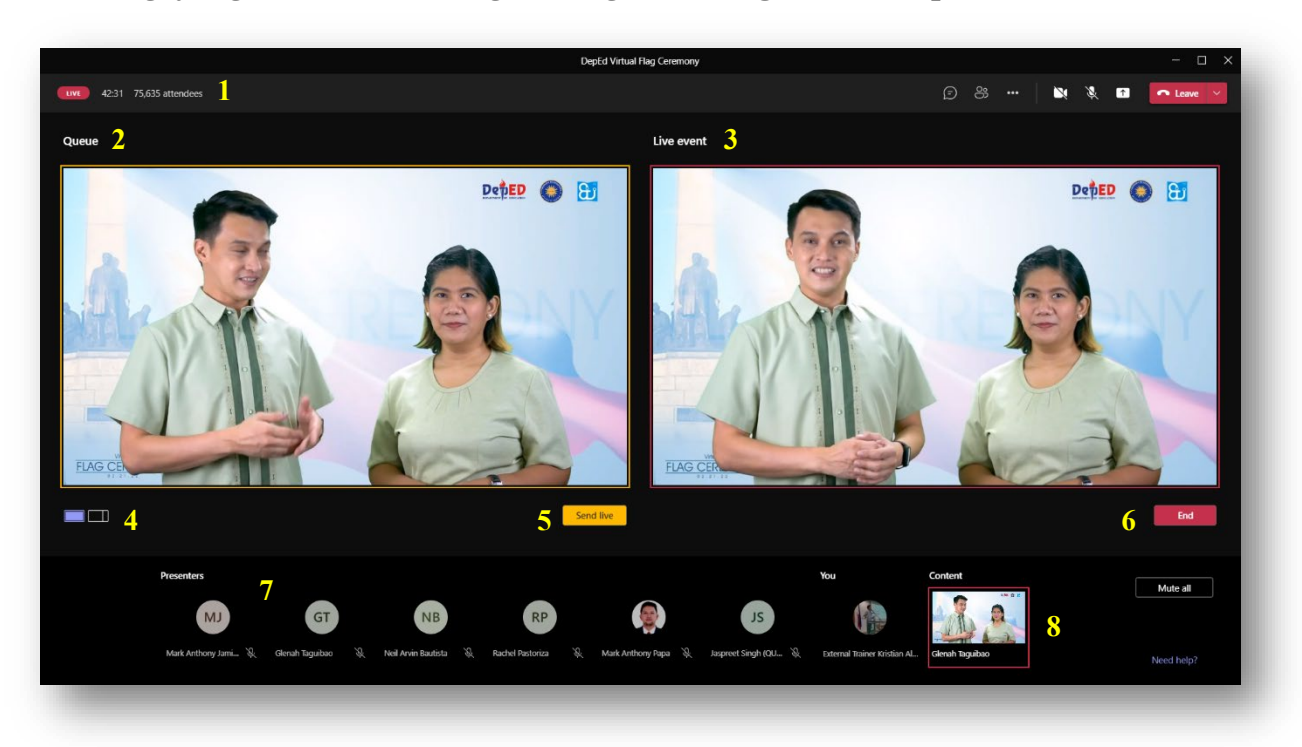

Sa loob ng iyong live event, ito ang view ng event organizers at presenters:

- 1. Attendee count Dito makikita kung ilan ang nanonood sa live event
- 2. **Queue** Ito ang nagsisilbing "backstage" kung saan maaaring piliin ng producer ang susunod na content na ipapalabas sa live event view
- 3. Live event view Ito ang view na nakikita ng mga manonood
- 4. **Single content/content left** Maaaring piliin kung isang screen lang ang nakadisplay o kasama ang camera ng speaker. Kadalasan ginagamit ang "content left" kapag may slides at speaker na kailangan makita sa screen.
- 5. **Send live** Dadalhin nito ang view mula sa queue papunta sa live event view
- 6. **Start / End** Ito ang magsisimula at magtatapos ng live event. Kapag sisimulan ang live event, click "Start" at huwag itong i-click hangga't hindi pa tapos ang buong live event
- 7. **Presenters** Dito makikita ang mga presenters na maaaring magbukas ng kanilang camera at mag-share ng kanilang screen. Ang producer ang pipili kung sinong presenter ang ilalagay niya sa screen at kung anong content ang nakadisplay sa screen.
- 8. **Content** Dito makikita ang mga slides, videos, o anumang material na nagawang i-share ng presenter. Dito pipili ang producer kung anong content ang nakalagay sa screen.

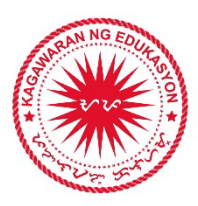

**Attendee view –** Sa mga manonood, maaaring mapanood ang live event gamit ang kanilang PC, tablet, o mobile phones.

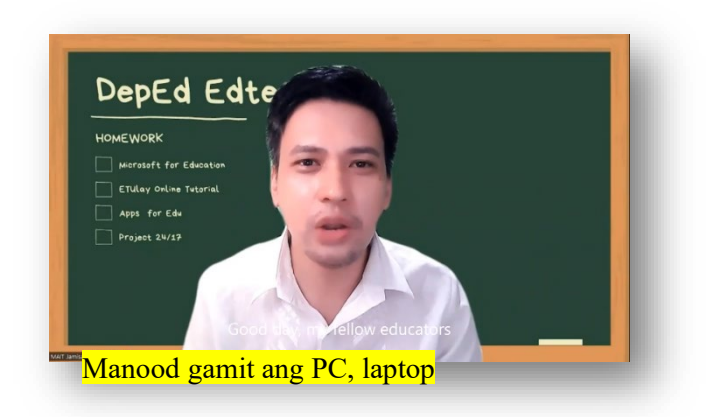

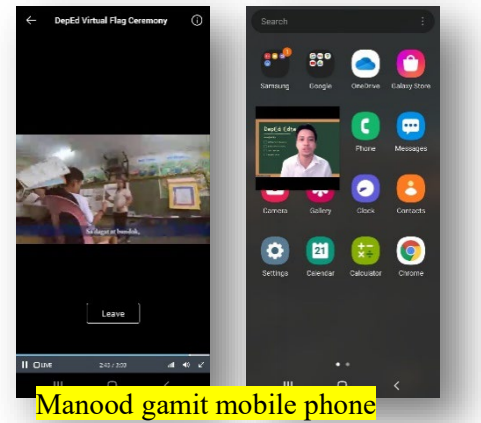

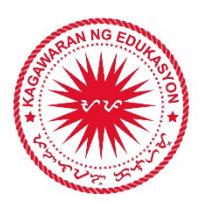

## Annex D

## Paano i-track ang attendance sa Teams meeting at live event

**1. Teams Meeting / Video Call** – Pagkatapos ng iyong meeting, buksan ulit ito sa iyong calendar at i-download ang **"Attendance"**.

| $\langle \rangle$          | Q Search                                                                                                    | ••• Department of E 🎼 — 🗇 🗙                      |
|----------------------------|----------------------------------------------------------------------------------------------------|--------------------------------------------------|
| Activity                   | Flag Ceremony - Review Chat Files Details Scheduling Assistant Meeting notes Whiteboard 2 more      -                                                                                                    | + Join Close                                     |
| Chut 20                    | X Cancel meeting 🛛 😔 Copy link Category: None 🗡 Time zone: (UTC+08:00) Kuala Lumpur, Singapore 🌱 \cdots                                                                                                    | Tracking                                         |
| (iji)<br>Teams             | $\odot$ $$ Tuesday, February 22, 2022 10:30 AM - 11:00 AM $$ $$ Show meeting info $$ $\!\sim$                                                                                                    | External Trainer Kristian Alan Cata<br>Organizer |
| Assignments                |                                                                                                    | Mark Anthony Sy<br>Unknown                       |
| E <sup>1</sup><br>Calendar |                                                                                                    | Mark Anthony Jamisal<br>Unknown                  |
| <b>S</b>                   | Attendance 🔽                                                                                                    | Optional Anthony Papa                            |
| Files                      | $\stackrel{\text{\tiny TE}}{=}  \textbf{B}  \textbf{I}  \bigcup  \textbf{S} \mid \forall  \textbf{A}  \textbf{Asseque} \lor  \textbf{A} \mid \textbf{S} \mid \textbf{C}  \textbf{C}  \textbf{E} \mid \textbf{E} \mid \textbf{9}  \textbf{CS}  \textbf{E}  \cdots$ | 🐺 Unknown                                        |
|                            |                                                                                                    |                                                  |
| —                          |                                                                                                    |                                                  |
|                            | Microsoft Teams meeting                                                                                                    |                                                  |
| BB<br>Apps                 | Join on your computer or mobile app<br><u>Click here to join the meeting</u>                                                                                                    | I                                                |
| (?)<br>  de                | Learn More   Meeting options                                                                                                    |                                                  |

Ang attendance sheet ay isang **Excel file**. Dito ipapakita kung ilan ang attendees, ang kanilang pangalan, email, at kung kailan sila pumasok at umalis ng video call. Ipapakita rin dito ang tinagal nang kanilang pagsubaybay sa video call.

| A A                                    | В           | C          | U         | E                                      | F         | G                                      |
|----------------------------------------|-------------|------------|-----------|----------------------------------------|-----------|----------------------------------------|
| Tatal Number of Deuticinents           | 2           |            |           |                                        |           |                                        |
| Total Number of Participants           | 3           |            |           |                                        |           |                                        |
| Meeting litie                          | Flag Ceren  | 10 DC 47   | iew       |                                        |           |                                        |
| Meeting Start Time                     | 2/22/2022   | , 10:26:47 | AM        |                                        |           |                                        |
| Meeting End Time                       | 2/22/2022   | , 11:08:49 | AM        |                                        |           |                                        |
| Meeting Id                             | a5t23dc8-6  | 6038-473a  | -8b2c-213 | 31d9ffbd2                              |           |                                        |
|                                        |             |            |           |                                        |           |                                        |
| Full Name                              | Join Time   | Leave Tim  | Duration  | Email                                  | Role      | Participant ID (UPN)                   |
| Mark Anthony Sy                        | 2/22/2022   | 2/22/2022  | 242m 1s   | mark.sy002@deped.gov.ph                | Presenter | mark.sy002@deped.gov.ph                |
| Mark Anthony Jamisal                   | 2/22/2022   | 2/22/2022  | 239m 13s  | markanthony.jamisal@r4a-3.deped.gov.ph | Presenter | markanthony.jamisal@r4a-3.deped.gov.ph |
| External Trainer Kristian Alan Catahan | 2/22/2022   | 2/22/2022  | 238m 22s  | trainer.kcatahan@deped.gov.ph          | Organizer | trainer.kcatahan@deped.gov.ph          |
|                                        |             |            |           |                                        |           |                                        |
|                                        |             |            |           |                                        |           |                                        |
|                                        |             |            |           |                                        |           |                                        |
|                                        |             |            |           |                                        |           |                                        |
|                                        |             |            |           |                                        |           |                                        |
|                                        |             |            |           |                                        |           |                                        |
|                                        |             |            |           |                                        |           |                                        |
|                                        |             |            |           |                                        |           |                                        |
|                                        |             |            |           |                                        |           |                                        |
| < > meetingAttendanceRe                | port(Flag C | e          | +         |                                        | : (       | 4                                      |
|                                        |             | - 1        |           |                                        |           |                                        |

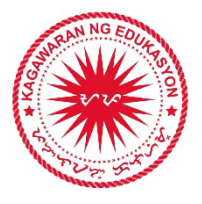

**2. Teams Live Event** – Pagkatapos ng iyong live event, buksan ulit ito sa iyong calendar at i-download ang **"Attendee engagement report".** 

|              | DepEd Virtual Flag Ceremony                   | + New meeting                                          |
|--------------|-----------------------------------------------|--------------------------------------------------------|
| 🛛 🗊 Today <  | You are the organizer.                        | Producer, Unknown                                      |
| 21<br>Manday | × Cancel meeting                              | Melbourne Salonga (Guest)<br>Producer, Unknown         |
|              | Live event resources                          | Melbourne Salonga<br>Producer, Unknown                 |
| 8 AM         | Recording        Attendee engagement report   | Glenah Taguibao (Guest)<br>Producer, Unknown           |
| 9 AM         | Recording for attendees Disable               | v-singhj@microsoft.com<br>Producer, Unknown            |
|              | English (United States)                       | RP Rachel Pastoriza (Guest)<br>Producer, Unknown       |
| 10 AM        | Filipino (Philippines) ⊻<br>◆Advanced options | N neilarvin.bautista@r3-1.deped.g<br>Producer, Unknown |
| 11 AM        | Backup recording 👱 Refresh Delete all         | Mark Anthony Jamisal<br>Presenter, Unknown             |
| 12:PM        |                                               | Close                                                  |

Ang attendee engagement report ay isang **Excel file**. Ipapakita dito ang lahat ng mga sumali at nanood ng live event. Ipapakita ang email na ginamit at ang kanilang pangalan. (Sa mga sumali "anonymously", hindi makikita ang kanilang pangalan sa sheet. Ito ay ipapakitang blanko.)

|    | A               | B                                          | с                           |    | D           | E                   | F        | G        |
|----|-----------------|--------------------------------------------|-----------------------------|----|-------------|---------------------|----------|----------|
| 1  | Session Id 👘 💌  | Participant Id                             | 🏹 Full Name                 | Ψ. | UserAg 🔻    | UTC Event Timesta 💌 | Action - | T Role 💌 |
| 2  | eb0fa90a-7ec5-4 | 4 rapastor@microsoft.com                   | Rachel Pastoriza            |    | TeamSpace   | 2/15/2022 1:25      | Joined   | Attendee |
| 3  | 0a798b7a-a123-  | 4 mark.sy002@deped.gov.ph                  | Mark Anthony Sy             |    | Mozilla/5.  | 2/15/2022 2:07      | Joined   | Attendee |
| 5  | 66db8617-c08f-4 | kaivillanueva2020@plm.edu.ph               | VILLANUEVA, ANGELICA I.     |    | Mozilla/5.  | 2/16/2022 2:26      | Joined   | Attendee |
| 6  | e59a2a40-39c0-4 | l jerelyn.santos@deped.gov.ph              | Jerelyn Santos              |    | Mozilla/5.  | 2/16/2022 2:34      | Joined   | Attendee |
| 7  | 98a88d85-f8fd-4 | ict.tarlac@r3-2.deped.gov.ph               | ICT TARLAC                  |    | Mozilla/5.  | 2/16/2022 3:26      | Joined   | Attendee |
| 9  | d7e98383-26b5-  | 4 novajane.pancho@deped.gov.ph             | Nova Jane Pancho            |    | Mozilla/5.0 | 2/16/2022 3:35      | Joined   | Attendee |
| 10 | 88a94970-6acd-4 | kbradley.goldieloo001@deped.gov.ph         | Bradley Goldie Loo          |    | Mozilla/5.0 | 2/16/2022 3:56      | Joined   | Attendee |
| 11 | a3a8d7a7-fad6-4 | I leonardo.dagum@ncr2.deped.gov.ph         | Leonardo Dagum              |    | Mozilla/5.0 | 2/16/2022 3:59      | Joined   | Attendee |
| 12 | 800aee2b-0a70-  | 4 marissa.damian@deped.gov.ph              | Damian Marissa              |    | Mozilla/5.0 | 2/16/2022 4:08      | Joined   | Attendee |
| 13 | f549303c-ef7a-4 | cpercival.tabor@r3-1.deped.gov.ph          | Percival Tabor              |    | SignalR (la | 2/16/2022 4:26      | Joined   | Attendee |
| 14 | 1f96b12d-a9b0-  | 4 maria.rivera013_r3-2.deped.gov.ph#EXT#@@ | der Maria Veronica Rivera   |    | SignalR (la | 2/16/2022 5:01      | Joined   | Attendee |
| 15 | f9634c12-df7d-4 | 7 imeelou.pangan@r3-2.deped.gov.ph         | Imee Lou Pangan             |    | SignalR (la | 2/16/2022 5:03      | Joined   | Attendee |
| 16 | 5f997b7b-803d-  | 4 joben.perez@deped.gov.ph                 | Joben Perez                 |    | SignalR (la | 2/16/2022 5:10      | Joined   | Attendee |
| 17 | 0c1486e1-0dd5-  | 4 donnalyn.manalili@laspinas.sti.edu.ph    | Donnalyn Manalili (Faculty) |    | Mozilla/5.0 | 2/16/2022 5:13      | Joined   | Attendee |
| 18 | 217bd560-eb31-  | 4 margie.magno@r3-1.deped.gov.ph           | Margie Magno                |    | SignalR (la | 2/16/2022 5:16      | Joined   | Attendee |
| 19 | cf275671-8fd7-4 | 4 annfrancis.deonila@r3-1.deped.gov.ph     | Ann Francis Deonila         |    | SignalR (la | 2/16/2022 5:25      | Joined   | Attendee |
| 21 | 8bfbe17d-7e40-  | 4 mavictoria.cervantes@deped.gov.ph        | Maria Victoria Cervantes    |    | Mozilla/5.0 | 2/16/2022 5:50      | Joined   | Attendee |
| 22 | c003b1cd-f067-4 | celedonio.balderasjr@deped.gov.ph          | Celedonio Jr. Balderas      |    | Mozilla/5.0 | 2/16/2022 5:59      | Joined   | Attendee |
| 23 | 8a84018e-7de2-  | 4 jennet.salamanca@r3-1.deped.gov.ph       | Jennet Salamanca            |    | SignalR (la | 2/16/2022 6:01      | Joined   | Attendee |
| 24 | b3896163-379c-4 | ijoel.rioflorido@ncr2.deped.gov.ph         | Joel Rioflorido             |    | Mozilla/5.0 | 2/16/2022 6:38      | Joined   | Attendee |
|    |                 |                                            |                             |    |             |                     |          |          |

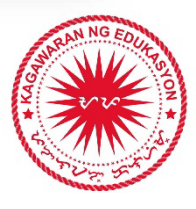

## Annex E

## Paano manood/mag-participate sa Teams Live Event

1. Mag-login sa **teams.microsoft.com** sa inyong laptop o tablet. I-click ang event link na binigay sa inyo.

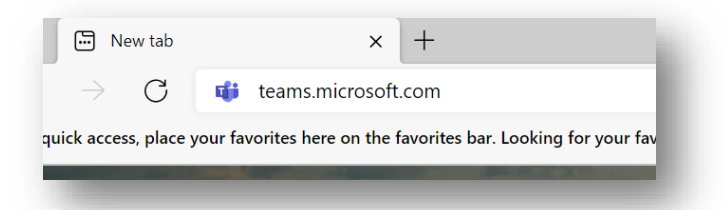

2. I-click ang **"Cancel"** at piliin ang **"Watch on the web instead"** upang mapanood ito sa web browser. Kung ikaw ay may Teams app na sa iyong device, maaari mong piliin ang **"Launch it now."** 

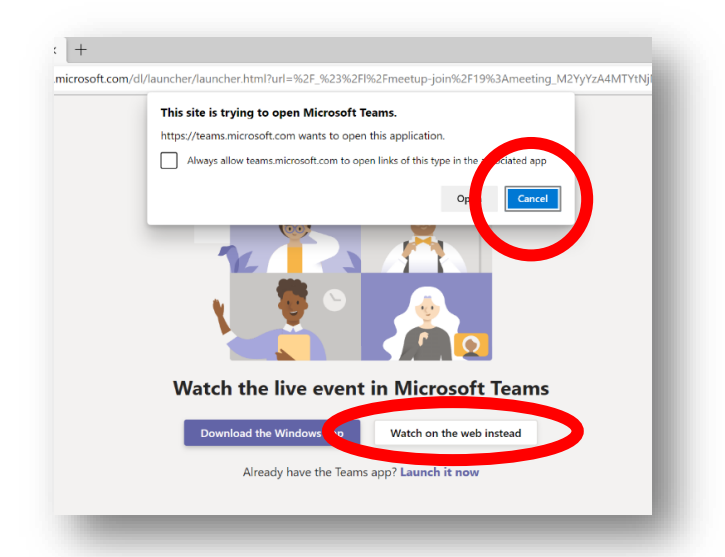

3. I-click ang **"Join anonymously"** kung wala pang DepEd Microsoft account, at panoorin ang programa.

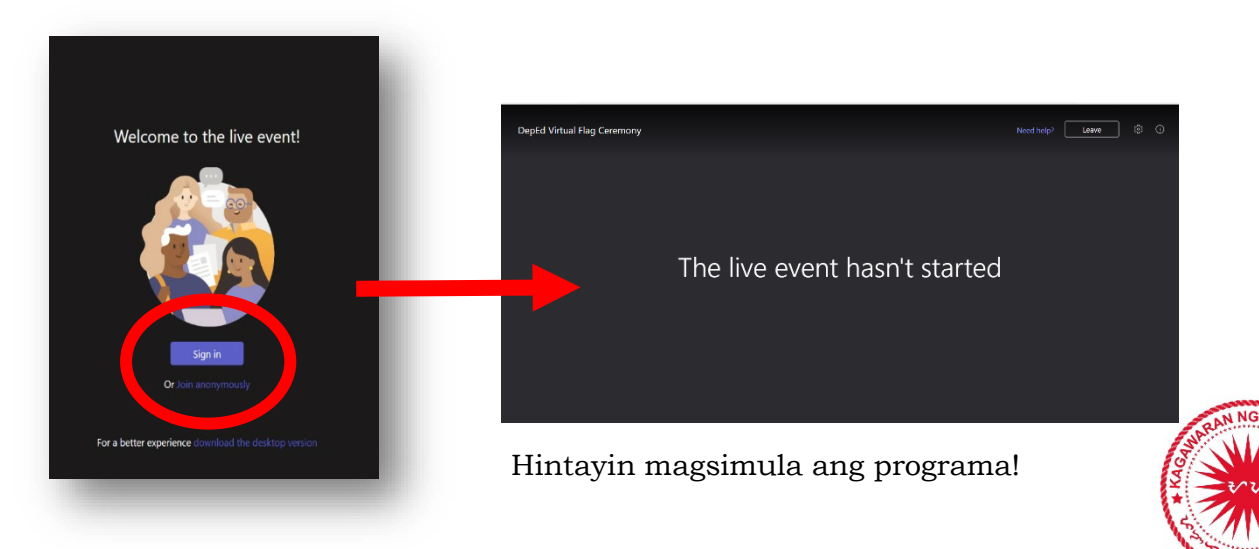

#### Annex F

## **Frequently Asked Questions in Teams and Microsoft 365**

- **1. Can I call/message someone with a different tenant/email domain?** Yes, you can still call them and send them a message.
- 2. What is a tenant/email domain? The tenant/email domain is the domain name after your name/LRN/ID.

Example: juan.delacruz@deped.gov.ph 12345212347@**r2.deped.gov.ph** 93843841130@**r8.deped.gov.ph** 

- **3. Why are there different tenants?** There are different tenants within the Department of Education because each user gets access to many apps and services (Office, Email, Teams, etc.) that cannot all be hosted in one tenant. It is then divided into regional tenants.
- **4. Can I use my Gmail account or other personal accounts?** Yes, but it is recommended that you use your DepEd Microsoft account to have access to Teams. If you use your personal account, you will only be a guest at meetings, events, and groups and may not have access to many Microsoft services, including Microsoft 365.
- **5. Can I send files to other people in Teams?** Yes, you can send files to people with the same tenant/email domain as yours. To send a file to other people outside of your tenant, upload it on your OneDrive (or any storage) and send the link to the recipient.
- 6. How many attendees can a Teams video call accommodate? 1000 people
- **7.** How many attendees can a Teams live event accommodate? 20,000 100,000 view-only attendees
- 8. How can I make my live event accommodate 100,000 people? Create your live event in Teams, then fill out this form: aka.ms/DepedTLE
- **9. Is there a mobile app?** Yes, you may download it on the Play Store or the App Store.
- **10. Is there a web version of the app?** Yes, login to **teams.microsoft.com** using your DepEd Microsoft account.
- 11. Is there a Breakout Room feature? Yes.
- 12. Is there a recording capability? Yes.
- 13. Can I track attendance? Yes. (See memo)
- 14. Can I use Teams offline? No.

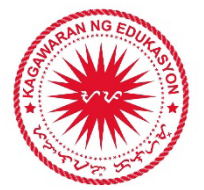